**ASN (Advanced Shipping Notice;** verzendnota of vrachtbrief) **Leveranciers Webinar Ariba-netwerk** 

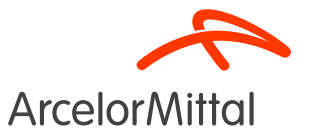

### Samenvatting

- 1. Inleiding
  - A. <u>Wat is ASN (Advanced Shipping Notice)?</u>
  - B. Voordelen van ASN
  - C. ASN-belang voor ArcelorMittal
  - D. Overzicht van de ASN in Ariba
- 2. Hoe ASN aanmaken in Ariba
- 3. ArcelorMittal ASN Bedrijfsregels
- 4. Ondersteuning
- 5. Volgende stappen

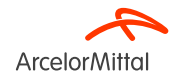

## 1. Inleiding

1. Inleiding

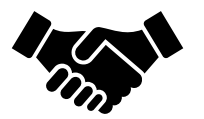

- Advanced Shipping Notice (ASN) of Ship Notice is een document dat in Ariba wordt gebruikt om een aankomende zending vooraf te melden.
- Het bevat gedetailleerde informatie over de goederen die worden verzonden en wordt doorgaans door een leverancier naar een koper verzonden voordat de producten daadwerkelijk fysiek worden geleverd.
- De ASN is een communicatietool waarmee beide partijen **de logistiek en het** voorraadbeheer beter kunnen plannen, coördineren en beheren

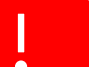

ArcelorMittal rekent op u om ASN te maken voor al uw materiaalbestellingen

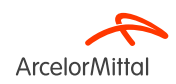

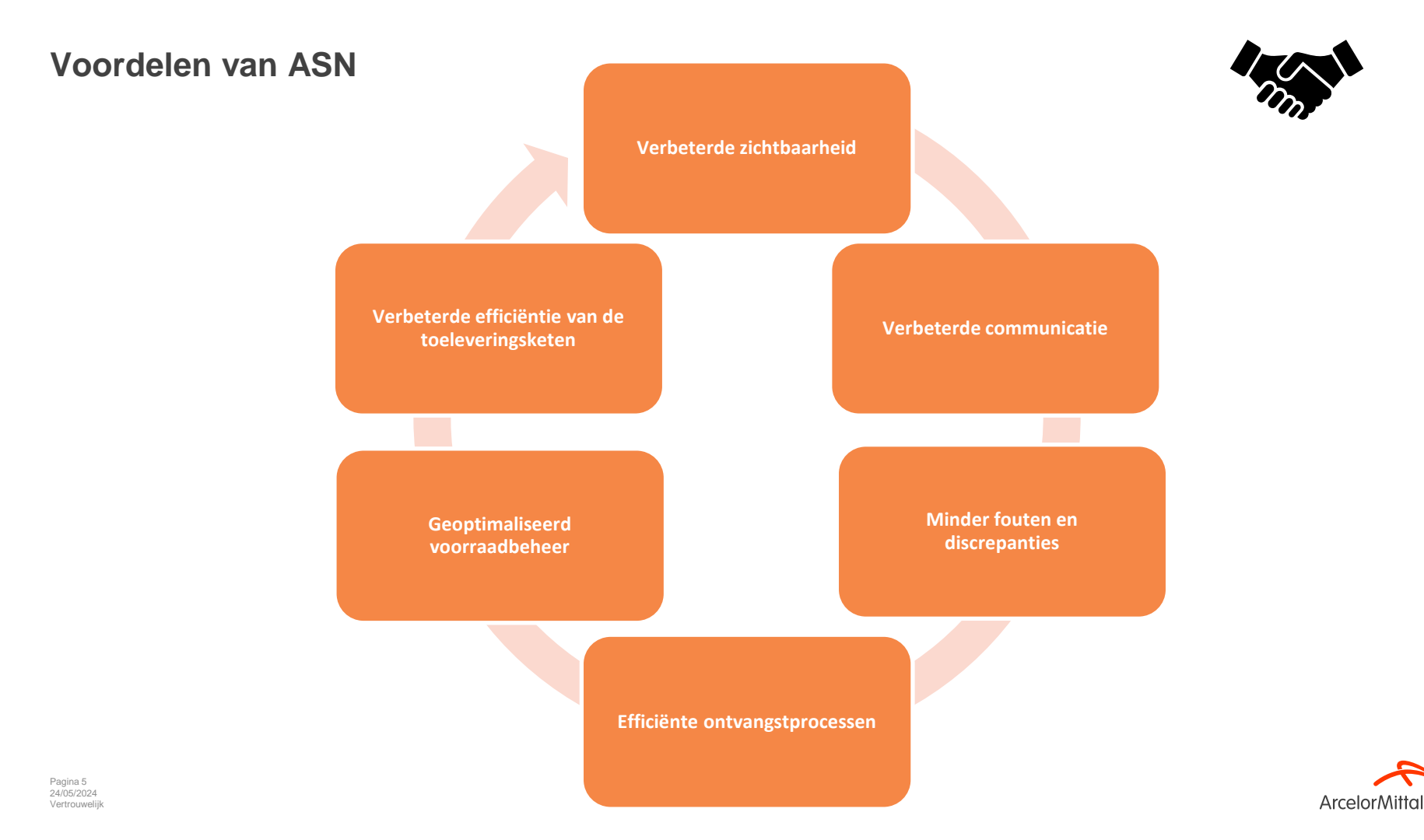

ASN en het belang voor ArcelorMittal

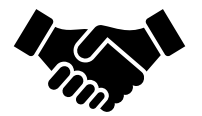

 Advanced Shipping Notice (ASN) speelt een cruciale rol omdat het ervoor zorgt dat de goederen worden verzonden en tijdig worden geleverd

 De ASN genereert een inkomende levering en de goederenontvangst is gebaseerd op deze inkomende levering. Dit vergemakkelijkt het facturatieproces en vermindert facturatiefouten via <u>het 3-weg matchingproces (PO<>Goederenontvangst<>Factuur)</u>

 Aanmaken van de ASN staat toe om vertraging in onderhoudsoperaties door gebrek aan levering te voorkomen

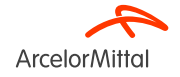

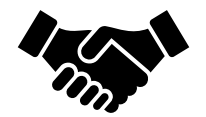

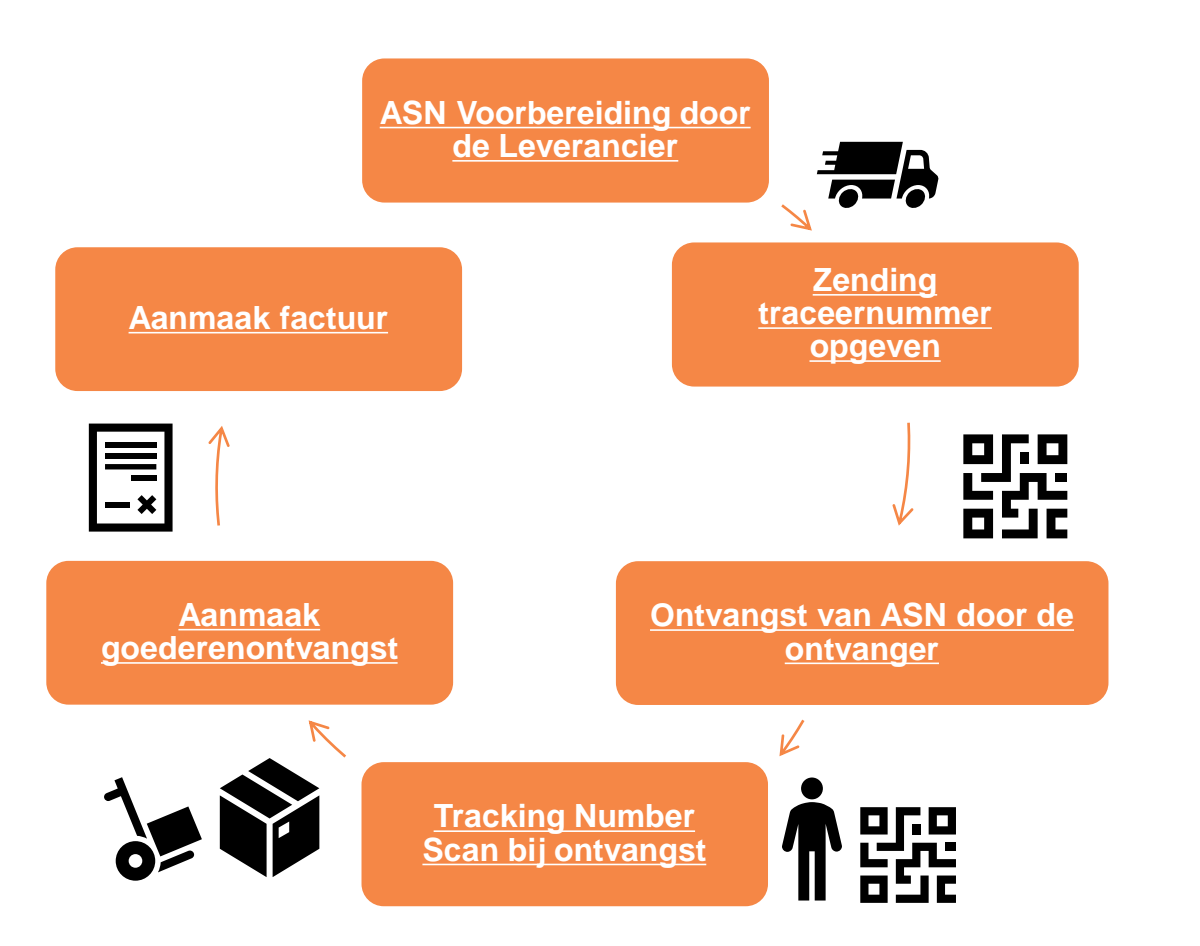

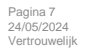

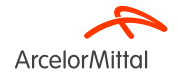

## 2. Hoe maak je een ASN of vrachtbrief in Ariba

| <ul> <li>Kop van vrachtbrief</li> </ul>                             |                                                   |                                                                                           |              |                                |               |                        |                                                  |                                                                                        |        |                     |       | • De              | Advand  | ced      | Shipping       | <b>C</b> 1 |                 |   |
|---------------------------------------------------------------------|---------------------------------------------------|-------------------------------------------------------------------------------------------|--------------|--------------------------------|---------------|------------------------|--------------------------------------------------|----------------------------------------------------------------------------------------|--------|---------------------|-------|-------------------|---------|----------|----------------|------------|-----------------|---|
| VERZENDING                                                          |                                                   | 1                                                                                         |              |                                | TRA           | CEREN                  | Noomuoneeder                                     |                                                                                        | ×      |                     |       | Not               | ice (AS | 5N)/     | /Vrachtbrie    | ef bestaat | t gewoonlii     | k |
|                                                                     |                                                   |                                                                                           |              |                                |               |                        | Serviceniveau:                                   |                                                                                        |        |                     |       |                   | . `     | <i>.</i> |                |            | , ,             |   |
| Factuumr.:                                                          |                                                   |                                                                                           |              |                                |               |                        |                                                  |                                                                                        |        |                     |       | uit               | twee g  | grote    | e delen:       |            |                 |   |
| Gevraagde leverdatum:                                               | ~                                                 |                                                                                           |              |                                |               |                        |                                                  |                                                                                        |        |                     |       |                   |         |          |                |            |                 |   |
| Soort vrachtbrief* Verplicht veld                                   | ÷                                                 |                                                                                           |              |                                |               |                        |                                                  |                                                                                        |        |                     |       | _                 |         |          |                |            |                 |   |
| Verzenddatum:*                                                      |                                                   |                                                                                           |              |                                |               |                        |                                                  |                                                                                        |        |                     |       |                   |         |          |                |            |                 |   |
| Leveringsdatum:                                                     |                                                   |                                                                                           |              |                                |               |                        |                                                  |                                                                                        |        |                     |       | 1                 | Kon     | van      | wrachthriaf    |            |                 |   |
| Bruto volume:                                                       |                                                   | Eenheid:                                                                                  |              |                                |               |                        |                                                  |                                                                                        |        |                     |       |                   | . Koh   | Vall     | vrachtbrief    |            |                 |   |
|                                                                     |                                                   |                                                                                           |              |                                |               |                        |                                                  |                                                                                        |        |                     |       |                   |         |          |                |            |                 |   |
| Bruto gewicht:                                                      |                                                   | Eenneid:                                                                                  |              |                                |               |                        |                                                  |                                                                                        |        |                     |       |                   |         |          |                |            |                 |   |
| LEVERINGS- EN TRANSPORTINEOR Ber Transportvoorwaarden Overige v DDP | RMATIE<br>Leveringsv<br>schrijving van leveringsv | oorwaarden: * Transpo<br>oorwaarden:<br>oorwaarden:<br>Identificatiecode ap<br>Orderitems | rtyoorwaarde | Brutovolume                    | Eenheid       | Brutogewicht           | Betalingsmethode<br>Contractnur<br>VI<br>Eenheid | e voor verzending: * Overige mmer verzending: /erzendinstructies: Code verzegelingspar | 4<br>J | Verzegeling-ID      |       | 2 2               | . De c  | orde     | r items        |            |                 |   |
|                                                                     |                                                   | Orderes                                                                                   | Desides      | Onderderder (Derekalister      |               |                        | Mantandardarlar                                  |                                                                                        | A      | Freek               |       | Madist en         |         | 1/2-22   |                |            | Control decadle |   |
|                                                                     |                                                   | Ordemr.                                                                                   | Regenir.     | onderdeettir. / BeschnjVing    |               |                        | Riantonderdeethr.                                |                                                                                        | Aant   | Eenn                | neita | ινοαιg op         |         | verzei   | iuen voor      |            | Eenneidsprijs   |   |
|                                                                     |                                                   | 4003496709                                                                                | 10           | AM00402634                     |               |                        | AM00402634                                       |                                                                                        | 1,000  | PC (                | (i)   | 10 jun. 2024      |         |          |                |            | 401,00 EUR      |   |
|                                                                     |                                                   |                                                                                           |              | Onderste deel v. voorste afsch | ermpl. pl.    |                        |                                                  |                                                                                        |        |                     |       |                   |         |          |                |            |                 |   |
|                                                                     |                                                   |                                                                                           |              | Verzendingsstatus              |               |                        |                                                  |                                                                                        |        | 2                   |       |                   |         |          |                |            |                 |   |
|                                                                     |                                                   |                                                                                           |              | Totaal aantal te leveren item: | s: 1 PC 🛈     |                        |                                                  |                                                                                        |        | 2                   |       |                   |         |          |                |            |                 |   |
|                                                                     |                                                   |                                                                                           |              | Bevestigingsstatus             |               |                        |                                                  |                                                                                        |        |                     |       |                   |         |          |                |            |                 |   |
|                                                                     |                                                   |                                                                                           |              | Totale bevestigde hoeveelhe    | id: OPC (i) 1 | Totale nabestelde hoev | veelheid: 0 PC (i)                               |                                                                                        |        |                     |       |                   |         |          |                |            |                 |   |
|                                                                     |                                                   |                                                                                           |              | Regel                          |               |                        | Verzendhoeveelheid                               |                                                                                        | U      | everanciersbatch-ID | )     | Land van herkomst |         |          | Productiedatum |            | Vervaldatum     |   |
|                                                                     |                                                   |                                                                                           |              | 1                              |               | Г                      | 1.000                                            |                                                                                        |        |                     | -1.25 | nd selecteren -   |         |          |                |            |                 |   |
|                                                                     |                                                   |                                                                                           |              | *                              |               |                        | 2,000                                            |                                                                                        |        |                     | - Lai | na senecicien -   |         | ×        |                |            |                 | 1 |
|                                                                     |                                                   |                                                                                           |              | Vrachtbriefregel toevoe        | egen          |                        |                                                  |                                                                                        |        |                     |       |                   |         |          |                |            |                 |   |
| Pagina 9                                                            |                                                   |                                                                                           |              |                                |               |                        |                                                  |                                                                                        |        |                     |       |                   |         |          |                |            |                 |   |

**Arcelor**Mittal

### Video: maak een verzendnota aan in Ariba

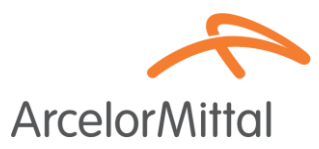

#### Videoverbinding: hoe maak je een verzendnota aan in Ariba

٠

| SAP Business Network -                                                                                                    | ← Back to classic view                                                                             | @ m                                                                        |
|----------------------------------------------------------------------------------------------------|----------------------------------------------------------------------------------------------------|----------------------------------------------------------------------------|
| Purchase Order: PO00004                                                                                                    |                                                                                                    | Done                                                                       |
| Create Order Confirmation   Create Ship Notice                                                                                                    | ireate Invoice 👻                                                                                   | ± @                                                                        |
| Order Detail Order History                                                                                                    |                                                                                                    |                                                                            |
| rom:<br>ustomer<br>Inergie<br>datress ID: PO3                                                                                                    | To:<br>Testtest - TEST<br>Langwasserstrasse<br>90001 Numberg<br>Germany<br>Phone:<br>Fax<br>Email: | Purchase Order<br>(Partially Confirmed)<br>PO00004<br>Amount: 8,000.00 EUR |
| orments<br>eader level comments like Terms and Conditions etc.<br>ontact Information<br>equisitioner Address<br>equisitioner user name<br>evr Street | Supplier Address<br>Supplier Company Ltd Bureau<br>New Street<br>London                            | Routing Status: Acknowledged<br>Related Documents: CONF1234<br>CONF1234    |
| 12345<br>nited Kingdom<br>mail: requisitioner@test.com<br>.dtress ID: 10000199                                                                       | LN155PP<br>United Kingdom<br>Address ID: SUP00                                                     |                                                                            |
| ther Information<br>Purchasing Unit Name: Buyer Peter<br>Customer VAT/Tax ID: C21234567890                                                           |                                                                                                    |                                                                            |
| Create a Ship Notice                                                                                                    |                                                                                                    |                                                                            |
| SAP Business Network                                                                                                    |                                                                                                    | Deliver To                                                                 |
| 11000 Prague                                                                                                    | Pay Street                                                                                         | Buyer Department                                                           |
| Czech Republic                                                                                                    | Crach Republic                                                                                     | 💬 Messages                                                                 |

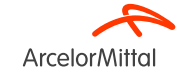

| Inkooporder: 4003496709                    |
|--------------------------------------------|
| Orderbevestiging maken 🔻 Vrachtbrief maken |
| Orderdetails Orderhistorie 2               |
| ArcelorMittal                              |

- 1. Zodra u in het Ariba-netwerk bent ingelogd, gaat u naar de bestelbon waarvoor u een ASN wenst aan te maken
- 2. Klik in de PO op Vrachtbrief maken

URL bedrijfsnetwerk leverancier: https://supplier.ariba.com

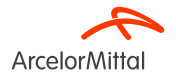

Pagina 11 24/05/2024 Vertrouwelijk

|                                                                                       |                                                   | _ | vervoerder beheren                         |
|---------------------------------------------------------------------------------------|---------------------------------------------------|---|--------------------------------------------|
| naak je ASN in Ariba                                                                  |                                                   |   | Geprefereerde vervoerde                    |
| * Geet een verplicht wild aan                                                         | LEVEREN AAN                                       |   | Standaard vervoerders                      |
| Adres bjøerken                                                                        | 36 - POORT 4411 - DS2 BURELEN<br>Gent<br>Belgie   |   | Airborne Express<br>Consolidated Freightwa |
| <ul> <li>Kop van vrachtbrief</li> </ul>                                               |                                                   | L | DHL<br>EGL Eagle Global Logi               |
| VERZENDING<br>Palbon-ID:* Test2245                                                    | Naam venoerder:                                   |   | EmeryWorldwide                             |
| Letrage evenes                                                                        |                                                   |   | FedEx<br>Linfox (Australia)                |
| Hierpach veid<br>Levvingsdatum: 26 feb: 2024                                          |                                                   |   | Mento/IBM<br>Purolator Courier             |
| Bruto genicht: Eenhald:                                                               |                                                   | = | Roadway Express<br>Test only               |
| ▼ LEVERINGS- EN TRANSPORTINFORMATIE                                                   |                                                   |   | Toll Australia                             |
| Leveningsvoorwaarden: * Transportvoorwaardee   Beschrijving van leveningsvoorwaarden: | Betalingsmethode voor verzending.* Overige        |   | UAL Cargo                                  |
| Beschrijving van transportvoorwaarden:                                                | Contractrummer verzending:<br>verzendinstructies: |   | UPS<br>US Postal Service                   |
|                                                                                       |                                                   |   | Yellow Freight                             |
|                                                                                       |                                                   |   | Overige                                    |

In de kop van de vrachtbrief moet u alle onderstaande velden invullen:

- 1. Pakbon ID: verplicht. Een unieke identificator voor de zending.
- 2. Soort Vrachtbrief: verplicht, geeft aan of de verzend- en leveringsdatum actueel (werkelijk) of geraamd zijn.
- 3. Leveringsdatum: verplicht. De datum waarop de goederen zullen worden geleverd.
- 4. Naam vervoerder: verplicht. Kies een vervoerder uit de lijst. Als uw vervoerder niet vermeld staat, kunt u uw eigen vervoerder toevoegen of kies "Overige" en voeg een naam toe in het tekstvak. Als u een vervoerder kiest, vult u de extra velden in. Alle velden met betrekking tot het trackingonderdeel worden uitgelegd op de volgende dia

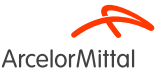

| Kop van vrachtbrie                          | f            |          |          |                  |              |   |
|---------------------------------------------|--------------|----------|----------|------------------|--------------|---|
| VERZENDING<br>Pakbon-ID:*                   | Test12345    |          | TRACEREN | Naam vervoerder: | DHL          | ~ |
| Factuurnr.:                                 |              |          | 1        | Traceringsnr.:*  |              |   |
| Gevraagde leverdatum:<br>Soort vrachtbrief* | Werkelijk 🗸  |          | 3        | Traceringsdatum: | Selecteren V |   |
| Verzenddatum: *                             |              |          |          | Serviceniveau:   |              | 4 |
| Leveringsdatum:                             | 26 feb. 2024 | Eenheid: |          |                  |              |   |
| Bruto gewicht:                              |              | Eenheid: |          |                  |              |   |
|                                             |              |          |          |                  |              |   |

In de **kop van vrachtbrief** moet u de traceringsinformatie invullen:

- 1. Volgnummer: verplicht. De unieke identificator die gebruikt wordt om de zending op te volgen.
- 2. Traceringsdatum: optioneel. De door uw vervoerder opgegeven traceringsdatum.
- 3. Verzendmethode: optioneel. De manier van verschepen, bijvoorbeeld lucht, weg, motor, spoor of schip.
- 4. Serviceniveau: optioneel. Een korte tekstuele informatie over de verzenddienst, bijvoorbeeld, "Nachtlevering."

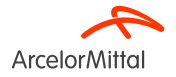

|      | Naam vervoerder:<br>Serviceniveau:              | Vervoerder beheren<br>Geprefereerde vervoerders                                      |                             |
|------|-------------------------------------------------|--------------------------------------------------------------------------------------|-----------------------------|
| SAP  | Business Network - Enterprise-account TESTMODUS |                                                                                      |                             |
| Verv | perder beheren                                  |                                                                                      | OK Annuleren                |
|      | Naam vervoerder                                 | Sjabloon-URL: gebruik <tracking_number> voor tijdelijke aanduiding</tracking_number> |                             |
|      | UPS ES kavd                                     | http://ups.com.kavd/track?num= <tracking_number></tracking_number>                   | 3                           |
| Ļ    | Verwijderen Maken                               |                                                                                      |                             |
|      |                                                 |                                                                                      | Vervoerder beheren          |
|      |                                                 |                                                                                      | Geprefereerde vervoerders 4 |
|      |                                                 |                                                                                      | UPS ES kavd                 |

Als u uw vervoerder niet vindt in de standaard keuzelijst van Ariba, kunt u uw eigen vervoerder aanmaken:

- 1. Klik op Vervoerder beheren
- 2. Voeg de juiste naam van de vervoerder toe
- 3. Voeg de URL toe die het volgnummer <tracking\_number> van de vervoerder bevat
- 4. De nieuwe vervoerder verschijnt in uw Geprefereerde vervoerders bovenaan de keuzelijst

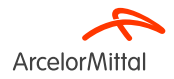

|                                           | Vervoerder beheren         |          |                  |                                |                                         |
|-------------------------------------------|----------------------------|----------|------------------|--------------------------------|-----------------------------------------|
| Naam vervoerder: Overige                  | Geprefereerde vervoerders  |          | ↓                |                                |                                         |
| Traceringsnr.:*                           | Standaard vervoerders      |          | ¥                |                                |                                         |
| Traceringsdatum:                          | Airborne Express           | INAGENER | Naam vervoerder: | Overige 3                      |                                         |
| Verzendmethode Selecteren V               | Consolidated Freightways   |          | Naam vervoerder. |                                |                                         |
| Serviceniveau:                            | DHL                        |          |                  | Test andere logistieke partner |                                         |
|                                           | EGL Eagle Global Logistics |          | Traceringsnr.:*  | 9771473968012                  |                                         |
|                                           | EmeryWorldwide             |          | Traceringedeture |                                |                                         |
|                                           | FedEx                      |          | traceringsdatum: |                                |                                         |
|                                           | Linfox (Australia)         |          | Verzendmethode   | Selecteren 🗸                   | The second second second second second  |
|                                           | Menlo/IBM                  |          | Serviceniveau:   |                                |                                         |
|                                           | Purolator Courier          |          |                  |                                |                                         |
|                                           | Roadway Express            |          |                  |                                | · //////                                |
| Betalingsmethode voor verzending:* Overig | Test only                  |          |                  |                                |                                         |
|                                           | Toll Australia             |          |                  |                                | 3 M//////////////////////////////////// |
| Contractnummer verzending;                | UAL Cargo                  |          |                  |                                | ~~14/3                                  |
|                                           | UPS                        |          |                  |                                | 968012M                                 |
| Verzendinstructies:                       | US Postal Service          |          |                  |                                |                                         |
|                                           | Yellow Freight             |          |                  |                                |                                         |
| Eenheid Code verzegelingspartij           | Overige                    |          |                  |                                |                                         |

Als u uw vervoerder niet kunt vinden in de standaard keuzelijst van Ariba of als de vervoerder niet bekend is, kunt u ook "Overige" selecteren:

- 1. Klik op Naam vervoerder
- 2. Selecteer Overige in de keuzelijst
- 3. Voeg een Naam vervoerder toe. Als de vervoerder niet bekend is, kunt u N/R of Niet bekend toevoegen
- 4. Voeg het traceringsnummer toe. Het traceringsnummer dient als unieke identificator voor uw pakket. Het helpt de levering te identificeren met een barcode die kan worden gescand door ArcelorMittal, om zo de inkomende bevestiging voor de goederenontvangst aan te maken.

| ▼ Extra velden<br>Reden 1 | voor verzendin;<br>Opmerkinger | ۶ 1<br>۲                                                             |                    |              |                        |              | Door overheid afgegeven verzend+D:<br>Documentnaam:<br>Referentie leverancier:<br>Vervoersrichting: |               |            |                    |
|---------------------------|--------------------------------|----------------------------------------------------------------------|--------------------|--------------|------------------------|--------------|----------------------------------------------------------------------------------------------------|---------------|------------|--------------------|
| Orderitems                |                                |                                                                      |                    |              |                        |              |                                                                                                    |               |            |                    |
| Ordernr.                  | Regelnr.                       | Onderdeelnr. / Beschrijving                                          | Klantonderdeelnr.  | Aant         | Eenheid                | Nodig op     | Verzenden vóór                                                                                      | Eenheidsprijs | Subtotaal  |                    |
| 4003496709                | 10                             | AM00402634                                                           | AM00402634         | 1,000        | PC (i)                 | 10 jun. 2024 |                                                                                                    | 401,00 EUR    | 401,00 EUR | Verwijderen        |
|                           | _                              | Onderste deel v. voorste afschermpl. pl.                             |                    |              |                        |              |                                                                                                    |               |            |                    |
|                           |                                | Verzendingsstatus                                                    |                    |              |                        |              |                                                                                                    |               |            |                    |
|                           |                                | Totaal aantal te leveren items: $1  \text{PC}$ (i)                   |                    |              |                        |              |                                                                                                    |               |            |                    |
|                           |                                | Bevestigingsstatus                                                   | 2                  | 2            |                        |              |                                                                                                    |               |            |                    |
|                           |                                | Totale bevestigde hoeveelheid: <b>0 PC</b> (i) Totale nabestelde hoe | veelheid           |              |                        |              | 4                                                                                                   | 0             |            |                    |
|                           |                                | Regel                                                                | Verzendhoeveelheid | Leveranciers | batch-ID Land van herk | omst         | Productiedatum                                                                                      | Vervaldatum   |            |                    |
|                           |                                | 1                                                                    | 1.000              |              | - and selecteren -     | ~            | · 💼                                                                                                 |               |            | Gegevens toevoegen |
|                           |                                | Vrachtbriefregel toevoegen                                           |                    |              |                        |              |                                                                                                    |               |            | Volgende           |

In het gedeelte Items zijn volgende velden belangrijk:

- 1. Reden voor verzending: optioneel. Dit veld geeft doorgaans de reden of het doel van de zending aan, zoals een regelmatige bestelling, vervanging, retourzending of andere specifieke omstandigheden.
- 2. Verzendhoeveelheid: verplicht. Voer in het veld Verzendhoeveelheid het aantal in dat in deze zending is opgenomen
- 3. Leveranciersbatch-ID: Optioneel. Voer in het veld Batch-ID het ID-nummer in voor de batch waarin elk item werd gemaakt. De Leveranciersbatch-ID is een unieke identificator die door de leverancier wordt toegewezen aan een specifieke partij producten of items.
- 4. Productiedatum: optioneel. Dit veld geeft de datum aan waarop de producten of items werden vervaardigd of geproduceerd.
- 5. Vervaldatum: optioneel. De vervaldatum staat voor de datum tot wanneer de producten of items als veilig worden beschouwd voor gebruik of consumptie. Het is vooral belangrijk voor bederfelijke goederen.

#### Klik op Volgende

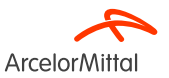

| VI | rachtbrief maken                              |                                                      |                                   |                              |        |             |                                           |                         |                 | Vorige Opstaan                                                                               | Indenen Abluiten                      |                                  |             |         |              |                                       |
|----|-----------------------------------------------|------------------------------------------------------|-----------------------------------|------------------------------|--------|-------------|-------------------------------------------|-------------------------|-----------------|----------------------------------------------------------------------------------------------|---------------------------------------|----------------------------------|-------------|---------|--------------|---------------------------------------|
|    | Bevestig dit document en dien i               | het in.                                              |                                   |                              |        |             |                                           |                         |                 |                                                                                              |                                       |                                  |             |         |              |                                       |
|    | 1000-000                                      |                                                      |                                   |                              |        |             |                                           |                         |                 |                                                                                              |                                       |                                  |             |         |              |                                       |
|    |                                               |                                                      |                                   |                              |        | LEW         | IDEN AAN                                  |                         |                 |                                                                                              |                                       |                                  |             |         |              |                                       |
|    |                                               |                                                      |                                   |                              |        | 36 -        | - POORT 4411 - DS2 BURELEN                |                         |                 |                                                                                              |                                       |                                  |             |         |              |                                       |
|    |                                               |                                                      |                                   |                              |        | ARC<br>Johr | CELOROMITTAL GENT<br>In F. Kennedylaan 51 |                         |                 |                                                                                              |                                       |                                  |             |         |              |                                       |
|    | België                                        |                                                      |                                   |                              |        | 904         | 12 Gent                                   |                         |                 |                                                                                              |                                       |                                  |             |         |              |                                       |
|    |                                               |                                                      |                                   |                              |        | Deig        | 0+                                        |                         |                 |                                                                                              |                                       |                                  |             |         |              |                                       |
|    | Kop van vrachtbrief                           |                                                      |                                   |                              |        |             |                                           |                         |                 |                                                                                              |                                       |                                  |             |         |              |                                       |
|    | VERZENDING                                    |                                                      |                                   |                              |        | TRAC        | CEREN                                     |                         |                 |                                                                                              |                                       |                                  |             |         |              |                                       |
|    |                                               |                                                      | Pakbon-ID: Test                   | st12345                      |        |             |                                           | Naam ve                 | voerder: Test a | ndere logistieke partner                                                                     |                                       |                                  |             |         |              |                                       |
|    |                                               |                                                      | Factuurn:                         |                              |        |             |                                           | Vervoerd                | erscode: -      |                                                                                              |                                       |                                  |             |         |              |                                       |
|    |                                               |                                                      | Soort vrachtbrief: Wer            | arkalijk                     |        |             |                                           | Tracering               | pdatum:         | 50703 IALP                                                                                   |                                       |                                  |             |         |              |                                       |
|    |                                               |                                                      | Werkelijke verzenddatum: 261      | feb. 2024                    |        |             |                                           | Verzende                | ethode: wego    | ervoer                                                                                       |                                       |                                  |             |         |              |                                       |
|    |                                               |                                                      | Werkelijke leverdatum: 261        | feb. 2024 12:00:00           |        |             |                                           | Senio                   | eniveau: dag    |                                                                                              |                                       |                                  |             |         |              |                                       |
|    |                                               |                                                      | Bruto volume: Bruto devicht:      |                              |        |             |                                           |                         |                 |                                                                                              |                                       |                                  |             |         |              |                                       |
|    |                                               |                                                      | trans Brancis                     |                              |        |             |                                           |                         |                 |                                                                                              |                                       |                                  |             |         |              |                                       |
|    | LEVERINGS- EN TRANSPOR                        | TINFORMATIE                                          | i anni an anna an an an an        | and the later share and the  |        |             |                                           | Data Transmithe da como |                 | -                                                                                            |                                       |                                  |             |         |              |                                       |
|    |                                               | Deschrip                                             | jving van leveringsvoorwaarden: - | Too Inclusier recriser (DDP) |        |             |                                           | Contractrummer ver      | cending:        | A                                                                                            |                                       |                                  |             |         |              |                                       |
|    |                                               | Beschrip                                             | jving van transportvoorwaarden: - |                              |        |             |                                           | Verzendin               | tructies:       |                                                                                              |                                       |                                  |             |         |              |                                       |
|    | Transportvoorwaarden                          |                                                      | Identificatiecode appa            | er altuur                    | Brutov | olume       | Brutogewicht                              | Transporte              | oonwaarden      | ló                                                                                           | entificatiecode apparatuur            |                                  | Brutovolume |         | Brutogewicht | Code verzegelingspartij               |
|    | DOP                                           |                                                      |                                   |                              |        |             |                                           | DDP                     |                 |                                                                                              |                                       |                                  |             |         |              |                                       |
|    | EXTRA VELDEN<br>Aanvallende informatie niet i | weathedd.                                            |                                   |                              |        |             |                                           | EXTRA VELDEN            |                 |                                                                                              |                                       |                                  |             |         |              |                                       |
|    |                                               |                                                      |                                   |                              |        |             |                                           | Aanvullende info        | matie niet ve   | rstrekt.                                                                                     |                                       |                                  |             |         |              |                                       |
|    | Orderitems                                    |                                                      |                                   |                              |        |             |                                           |                         |                 |                                                                                              |                                       |                                  |             |         |              |                                       |
|    | Ordernz. Regainz.                             | Onderdeeline. / Beschrijving                         |                                   | Klantonderdeelm.             | Aant   | Eenheid     | Nodig op                                  | Orderitems              |                 |                                                                                              |                                       |                                  |             |         |              |                                       |
|    | 4003496709 10                                 | AM00402634<br>Onderste deel v. voorste afschempl. pi | pi.                               | AM00402634                   | 1,000  | st 🕢        | 10 jun. 2024                              | Ordemr.                 | Regelnr.        | Onderdeelnr. / Beschrijving                                                                  | к                                     | lantonderdeelnr.                 | Aant        | Eenheid | Nodig op     | Verzenden vóór                        |
|    |                                               |                                                      |                                   |                              |        |             |                                           | 4003406700              | 10              | 44/00/02/23                                                                                  |                                       | Morecessed                       | 1.000       | er (i)  | 10 10 2024   |                                       |
| 4  |                                               | VERZENDINGSSINFUS                                    |                                   |                              |        |             |                                           | 4003486708              | 10              | Onderste deel v. voorste afschermpl, pl.                                                     | · · · · · · · · · · · · · · · · · · · | M00402034                        | 1000        | si U    | 10 jun. 2024 |                                       |
|    |                                               |                                                      |                                   |                              |        |             |                                           |                         |                 |                                                                                              |                                       |                                  |             |         |              |                                       |
|    |                                               |                                                      |                                   |                              |        |             |                                           |                         |                 | VERZENDINGSSTATUS                                                                            |                                       |                                  |             |         |              |                                       |
|    |                                               |                                                      |                                   |                              |        |             |                                           |                         |                 | ▼ 1. Verzendhoeveelh: 1,000 ST ① (Productiedat                                               | um:19 feb. 2024)                      |                                  |             |         |              |                                       |
|    |                                               |                                                      |                                   |                              |        |             |                                           |                         |                 |                                                                                              |                                       |                                  |             |         |              |                                       |
|    |                                               |                                                      |                                   |                              |        |             |                                           |                         |                 | GOEDERENDETAILS<br>Grandaranmentavans niat varstrakt voor oft ramaßam                        |                                       |                                  |             |         |              |                                       |
|    |                                               |                                                      |                                   |                              | -      |             |                                           |                         |                 | CEVADENDETAILS                                                                               |                                       |                                  |             |         |              |                                       |
|    | Roki                                          | ik uw A                                              | \ SNLir                           | oformat                      |        |             |                                           |                         |                 | GEVARENDE MILS                                                                               |                                       |                                  |             |         |              |                                       |
|    | DEVI                                          | jr uw <i>F</i>                                       |                                   | ποιπαι                       | .10    |             |                                           |                         |                 | Gevarengegevens niet verstrekt voor dit regelitern.                                          |                                       |                                  |             |         |              |                                       |
|    |                                               |                                                      |                                   |                              |        |             |                                           |                         |                 | <ul> <li>AFLEVERINGSDETAILS</li> </ul>                                                       |                                       |                                  |             |         |              |                                       |
|    |                                               |                                                      |                                   |                              |        |             |                                           |                         |                 |                                                                                              | Loverings                             | voorwaarden: Transportvoorwaarde |             |         |              | Transportvoorwaarden                  |
|    |                                               |                                                      |                                   |                              |        |             |                                           |                         |                 |                                                                                              | Betalingsmethode voo                  | Beschrijving:<br>st verzending:  |             |         |              | Beschrijving van transportvoorwaarden |
|    | 1711                                          |                                                      |                                   |                              |        |             |                                           |                         |                 |                                                                                              | grinterioue roo                       |                                  |             |         |              |                                       |
|    | Klik C                                        | on Indie                                             | enen (                            | om uw A                      | ASN ir | ) te d      | lenen hii                                 |                         |                 | <ul> <li>VERPAKKING</li> <li>Paiketinformatio niet verstrekt voor dit rezelitern.</li> </ul> |                                       |                                  |             |         |              |                                       |
|    | i viiiv C                                     |                                                      |                                   |                              |        |             |                                           |                         |                 |                                                                                              |                                       |                                  |             |         |              |                                       |
|    |                                               |                                                      |                                   |                              |        |             | -                                         |                         |                 |                                                                                              |                                       |                                  |             |         | Indienen     |                                       |
|    | Arcel                                         | orMitta                                              |                                   |                              |        |             |                                           |                         |                 |                                                                                              |                                       |                                  |             |         |              |                                       |
|    | 11001                                         | Univintia                                            | u                                 |                              |        |             |                                           |                         |                 |                                                                                              |                                       |                                  |             |         |              |                                       |
|    |                                               |                                                      |                                   |                              |        |             |                                           |                         |                 |                                                                                              |                                       |                                  |             |         |              |                                       |

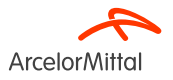

Pagina 17 24/05/2024 Vertrouwelijk

| Inkooporder: 4003496709                                                                      |                                                |                                                                  |
|----------------------------------------------------------------------------------------------|------------------------------------------------|------------------------------------------------------------------|
| Orderbevestiging maken Vrachtbrief maken Factuur maken V                                     |                                                |                                                                  |
| Orderdetails Orderhistorie                                                                   |                                                |                                                                  |
| ArcelorMittal                                                                                |                                                |                                                                  |
| Van:<br>Klant<br>ArcelorMittal Belgium NV<br>Boulevard de l'Impératrice-66<br>1000 Bruxelles | Aan:                                           | Inkooporder<br>(→ Verzonden)<br>4003496709<br>Bedrag: 563,00 EUR |
| België                                                                                       | Beige<br>Telefoor: 092536262<br>Fax: 092537017 | <del>Bedrag: 297,00 EUR</del><br>Versie: 1 (vorige versie)       |
|                                                                                              |                                                | Order traceren                                                   |
|                                                                                              |                                                |                                                                  |

#### De status van uw inkooporder verandert in Verzonden

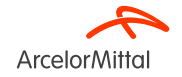

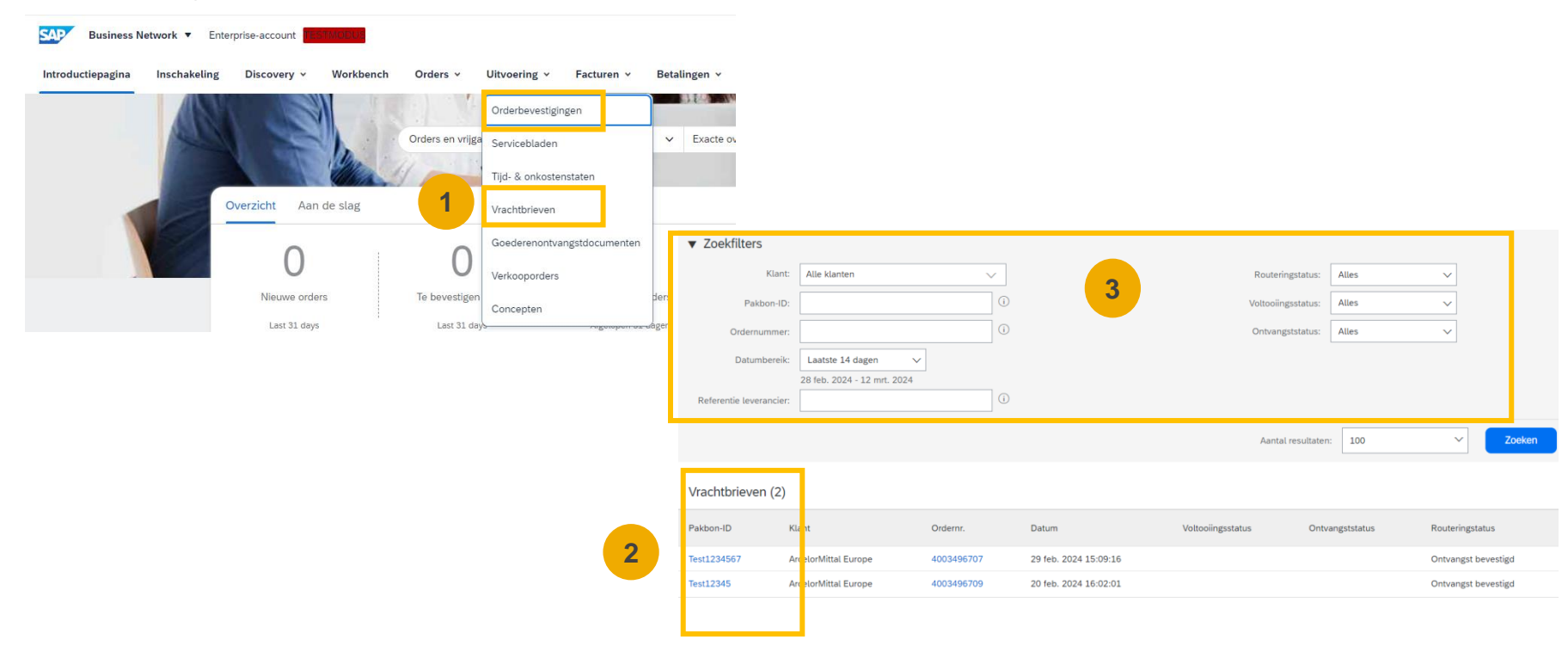

U kunt al uw vrachtbrieven opvragen die zijn aangemaakt in het tabblad "**Uitvoering**" en "**Vrachtbrieven**" op uw startpagina om uw zendingen te volgen

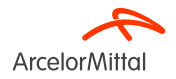

### Hoe de tegel « Te verzenden items » in Ariba toe te voegen om ASN in massa te maken

| <ul> <li>Enterpri</li> </ul> | ise-account new feedball |                    |                           |                             | 41 Q (9)           |
|------------------------------|--------------------------|--------------------|---------------------------|-----------------------------|--------------------|
| keling [                     | Discovery ~ Workbench    | Uitvoering ~ 1     | Facturen 🗸 🛛 Betalingen 🗸 | Meer •                      | Maken 🗸            |
|                              |                          |                    |                           | ≣ <mark>≵</mark> Customize  | 2                  |
|                              | 11                       | 0                  | 0                         | € <b>0.0</b> <sub>EUR</sub> | 1                  |
|                              | Te factureren orders     | Afgewezen facturen | Facturen                  | Betalingsopdrachten         | Te verzenden items |
|                              | Last 31 days             | Last 31 days       | Last 31 days              | Last 31 days                | Afgelopen 31 dagen |

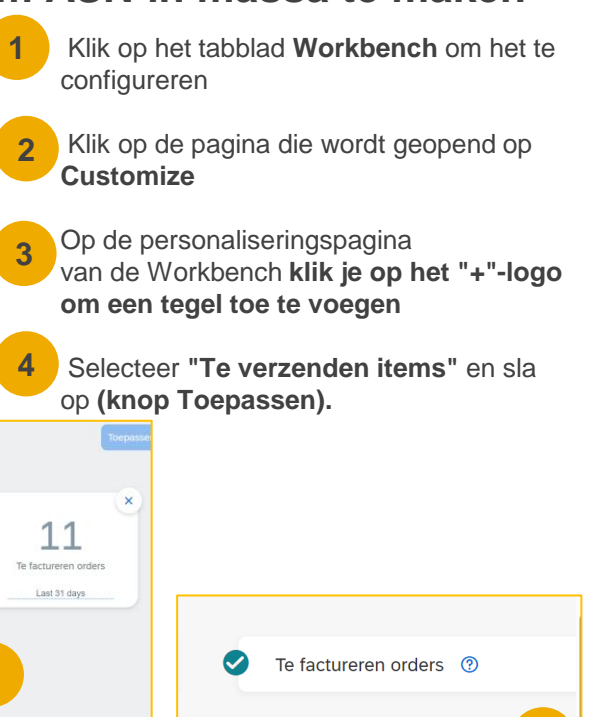

Te verzenden items

Toepassen

4

ArcelorMitta

U kunt de **tegels wijzigen** op uw Aribastartpagina.

U kunt de tegel "Items te verzenden" toevoegen om alle te verzenden items te bekijken en ASN in massa aan te maken

Zodra deze tegel geactiveerd is, is hij gemakkelijk toegankelijk vanaf uw startpagina en **leidt hij u rechtstreeks naar de te verzenden items.**  Workbench aanpassen U kunt tegels toevoegen, verwijderen of opnieuw indelen (via slepen en neerzetten) en filters instellen op uw Workbench 21 1 9 Nieuwe orders Te bevestigen items Gewijzigde orders Orders Last 31 days Last 31 days Last 31 days Atgelopen 31 dagen × 3 + Facturen Betalingsopdrachten Afgewezen facturen Last 31 days Last 31 days Last 31 days

Pagina 20 24/05/2024 Vertrouwelijk

## Herinneringen voor niet-verzonden artikelen van bestellingen

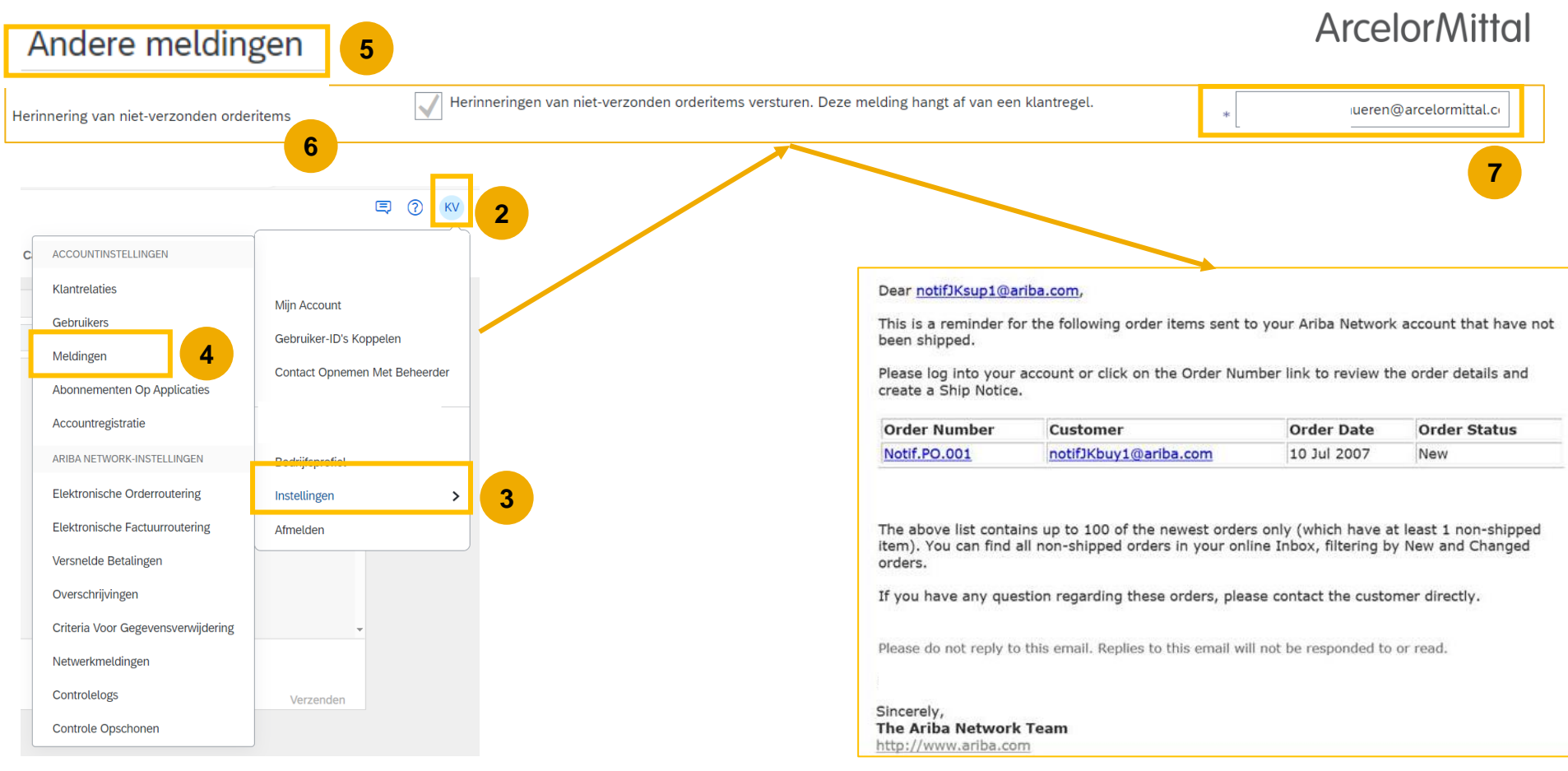

## 3. ArcelorMittal ASN bedrijfsregels

### ArcelorMittal ASN bedrijfsregels

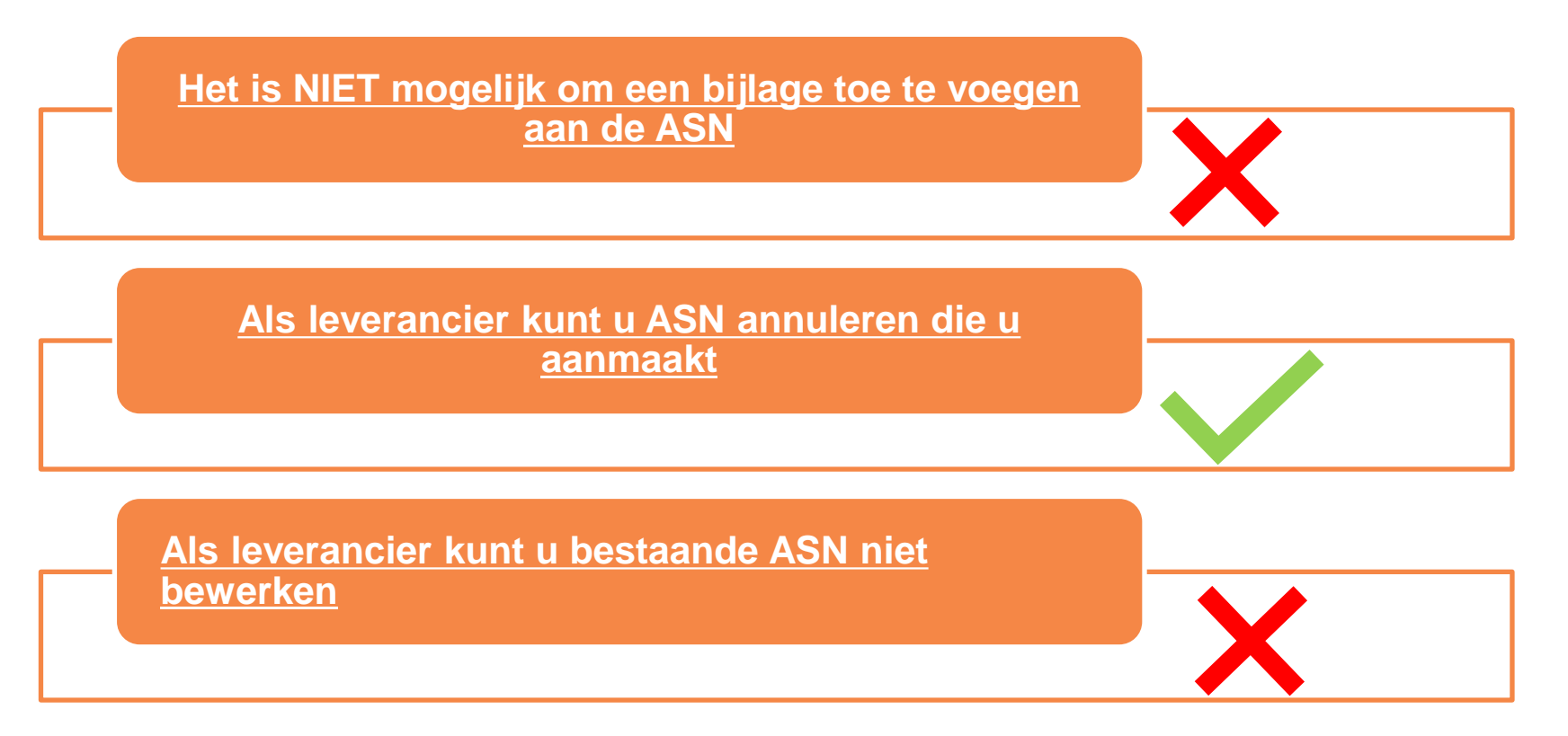

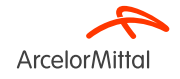

## 4. Ondersteuning

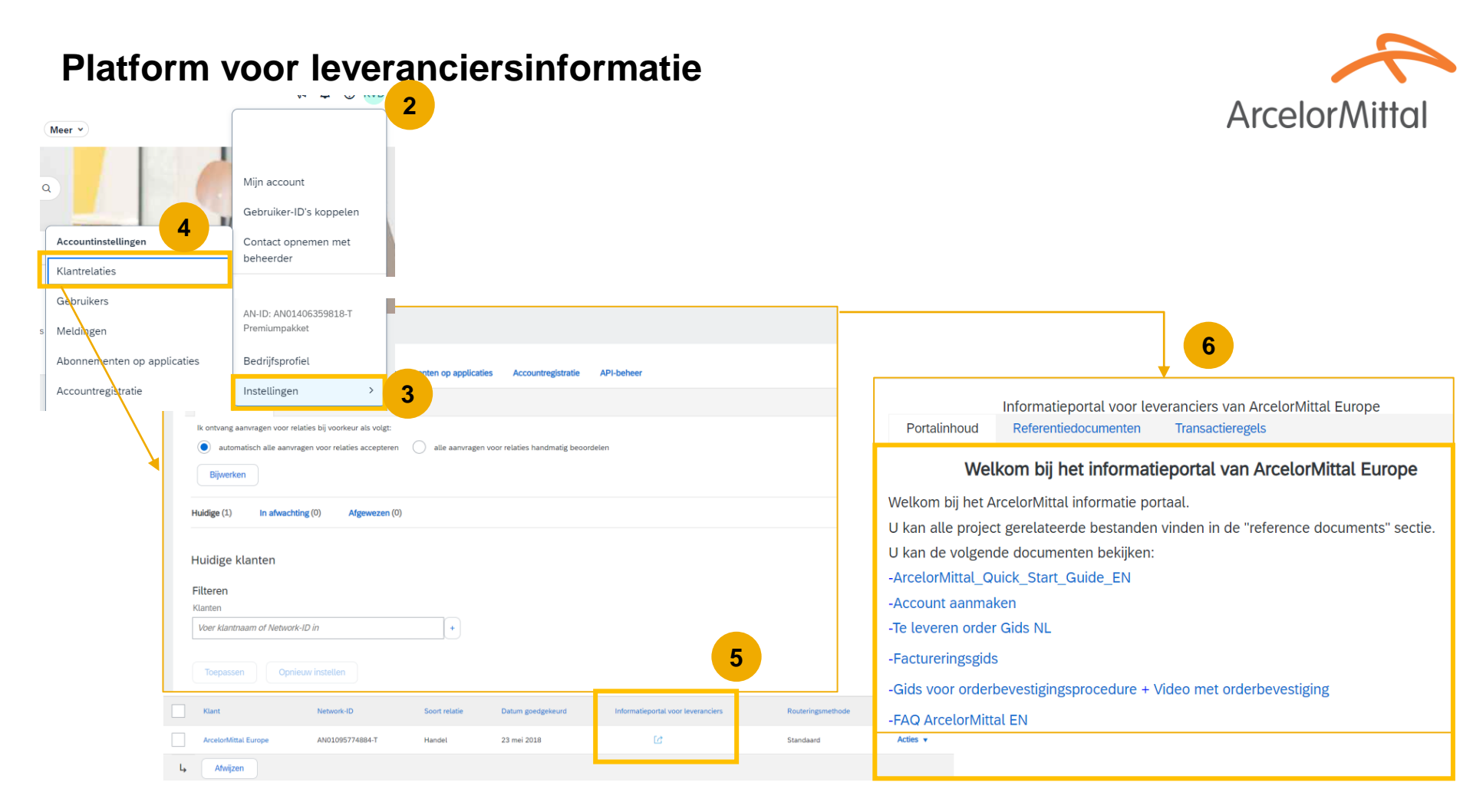

## Ariba Help Center: hoe maak je een ticket aan?

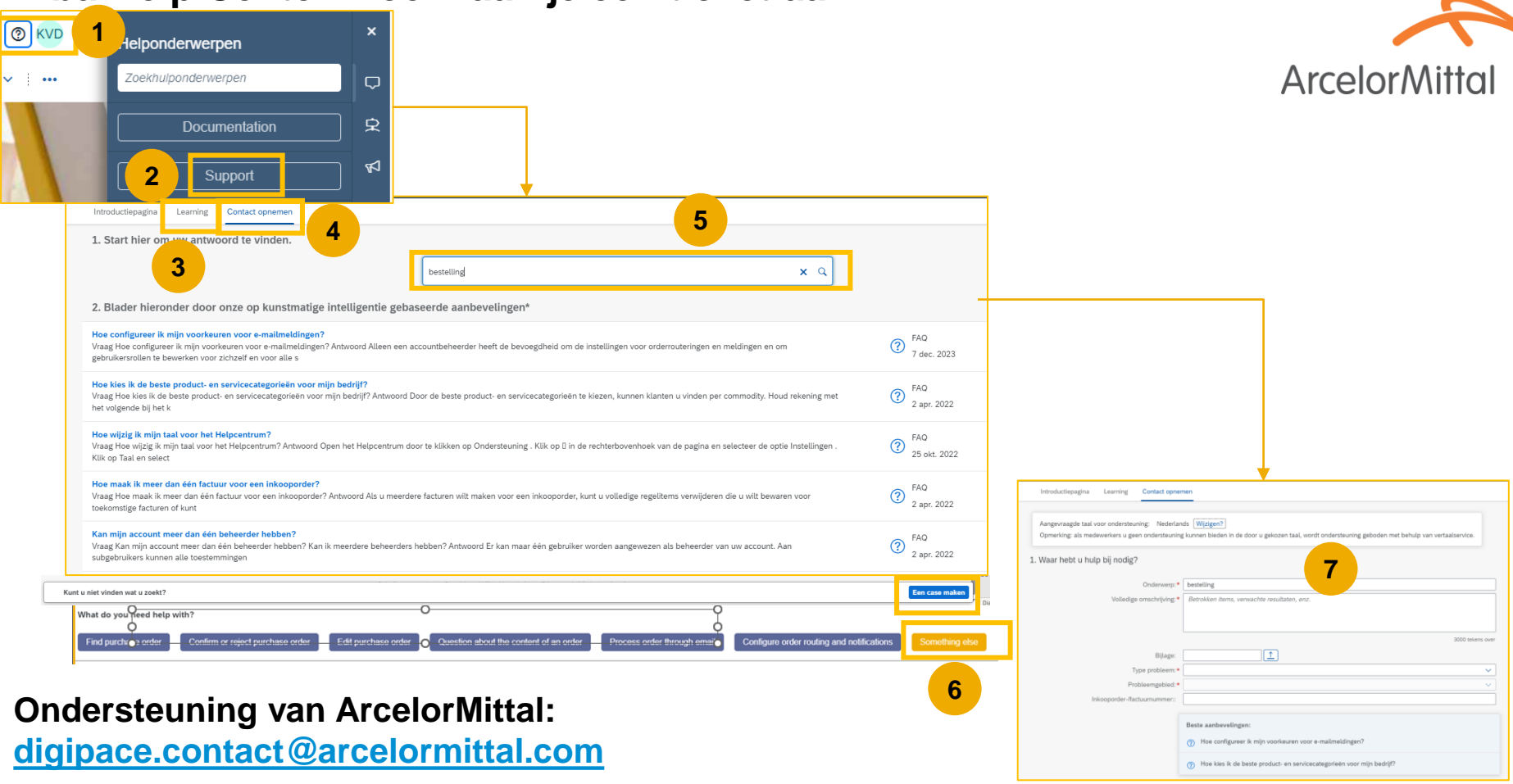

## **Nuttige links**

- Ariba Network Portal: <u>https://supplier.ariba.com</u>
- Leveranciers informatieportaal: Link
- Gids voor aankooporders : Link
- Gids voor orderbevestiging: Link
- ASN-gids: Link

• Ter informatie: we onderzoeken verschillende opties voor een nieuw gehost portaal waar we documenten met leveranciers kunnen delen. Meer informatie daarover volgt later.

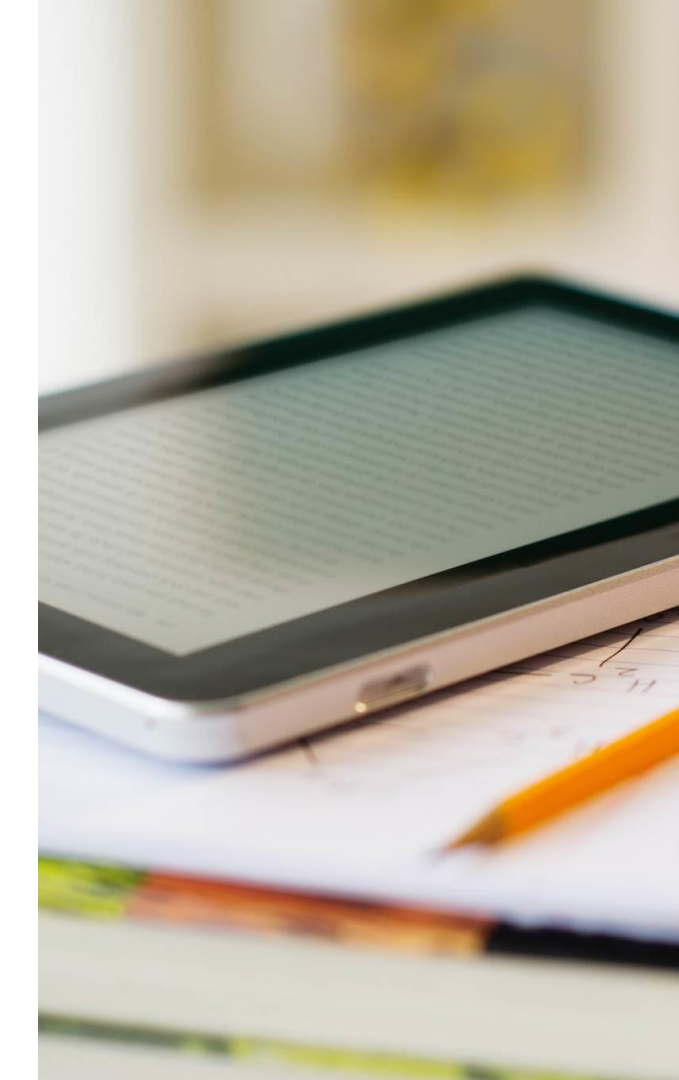

## 5. Volgende stappen

## Volgende stappen

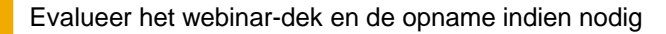

 $\wedge$ 

VT/

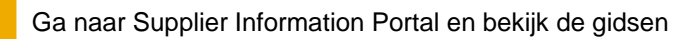

Neem contact op met het Ariba Help Center als u vragen hebt

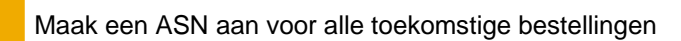

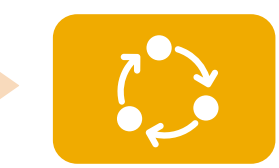

Volg dagelijks de aanmaak van ASN op voor materiaalbestellingen

# DANK U WEL.

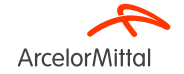